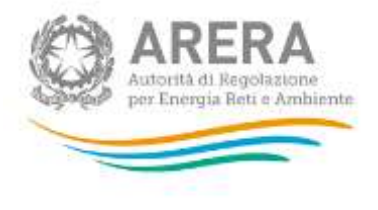

## Manuale d'uso:

# Modalità d'accesso al sistema di anagrafiche e di

# raccolte dati di Arera

Data aggiornamento 05/10/2021

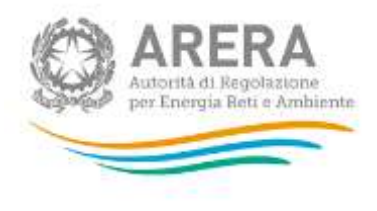

22

### Indice

| 1 |    | Acc  | esso                                                   | .3  |
|---|----|------|--------------------------------------------------------|-----|
| 2 |    | SPII | D                                                      | .4  |
|   | 2. | 1    | Accesso con SPID – PERSONA FISICA                      | . 6 |
|   | 2. | 2    | Accesso con SPID – USO PROFESSIONALE PERSONA GIURIDICA | . 6 |
|   | 2. | 3    | Autenticazione SPID                                    | .7  |
| 3 |    | elD  | AS                                                     | .8  |
| 4 |    | Cer  | tificato digitale e Carta Nazionale dei Servizi        | 11  |
| 5 |    | Acc  | esso Tramite Credenziali                               | 14  |
|   | 5. | 1    | Recupero Credenziali                                   | 17  |
| 6 |    | Log  | out                                                    | 18  |
| 7 |    | Ricł | niesta di informazioni                                 | 18  |

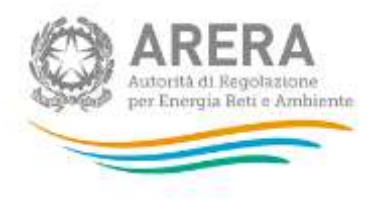

## 1 Accesso

Come stabilito dalla Delibera 27 ottobre 2020, 404/2020/A l'accesso ai servizi online di ARERA tramite Credenziali non è più attivo. Dal 1° ottobre 2021 l'accesso avviene unicamente attraverso una modalità di autenticazione forte, che permette di identificare in maniera univoca l'utente, garantendo maggiore protezione dei propri dati online e permettendo di usufruire dei servizi dedicati in modo sicuro.

In pratica, tutte le utenze che possiedono un codice fiscale italiano devono accedere tramite SPID o CNS. Gli utenti che non possiedono un codice fiscale italiano possono accedere con elDAS o, se non ne possono usufruire, con le credenziali e l'invio di una one-time password (OTP) per ciascuna sessione di lavoro.

L'accesso, ai servizi online e alle raccolte dati disponibili per gli operatori, sarà quindi consentita, <u>previa registrazione</u>, attraverso un'autenticazione di tipo forte.

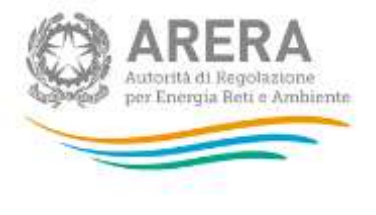

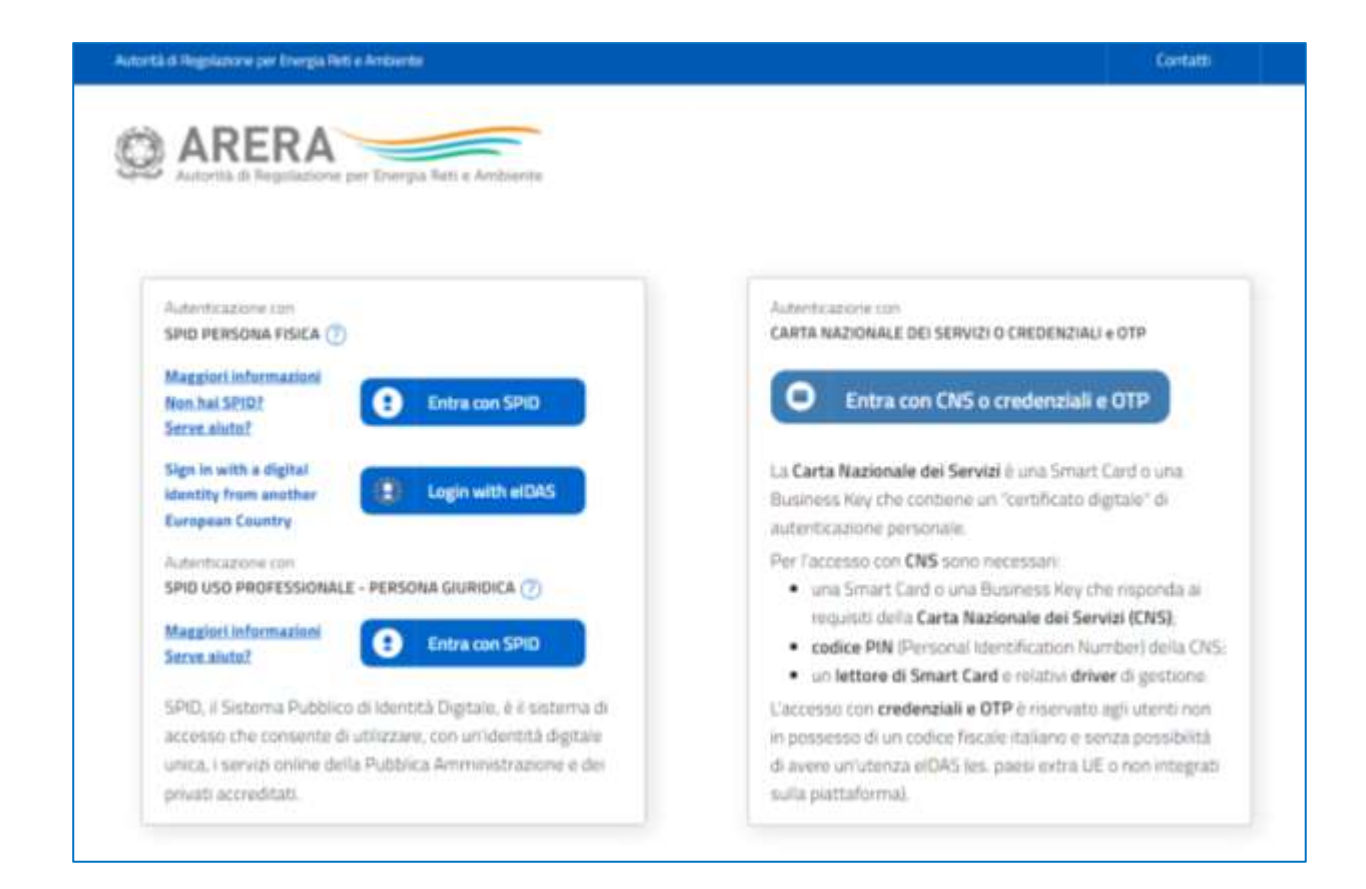

La nuova pagina di login permetterà l'accesso ai sistemi attraverso:

- Credenziali SPID Sistema Pubblico di Identità Digitale;
- eIDAS electronic IDentification Authentication and Signature;
- CNS Carta Nazionale dei Servizi;
- Credenziali e OTP per Utente Estero.

## 2 SPID

SPID è il Sistema Pubblico di Identità Digitale che garantisce a tutti <u>gli utenti con codice fiscale</u> <u>italiano</u> e alle imprese un accesso unico, sicuro e protetto.

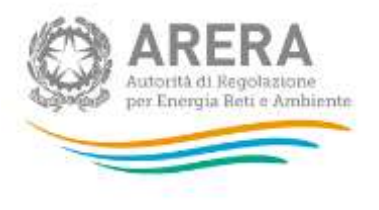

L'identità SPID è rilasciata dai Gestori di Identità Digitale (Identity Provider), soggetti privati accreditati dall'AgID (Agenzia per l'Italia Digitale) che, nel rispetto delle regole emesse dall'Agenzia, forniscono le identità digitali e gestiscono l'autenticazione degli utenti. È possibile richiedere l'identità SPID a diversi gestori. Il gestore, dopo aver verificato i dati personali, emette l'identità digitale, rilasciando le credenziali.

Il Rappresentante Legale di un'organizzazione (impresa, ente, autorità d'ambito, ecc.) accede ai servizi online utilizzando la propria identità digitale, che può essere di tipo personale o professionale. All'interno dei servizi online il Rappresentante Legale può creare le utenze per i propri dipendenti che, a loro volta, per accedere ai sistemi dovranno utilizzare la propria identità digitale (di tipo personale o professionale).

Le tipologie di SPID sono attualmente <u>definite</u> dall'AgID nel modo seguente:

| ΤΙΡΟ                                                                                                    | TIPOLOGIA DI IDENTITÀ                            | TIPOLOGIA DI SERVIZI CUI SONO DESTINATE LE IDENTITÀ                                                                                                    |
|----------------------------------------------------------------------------------------------------|--------------------------------------------------|----------------------------------------------------------------------------------------------------|
| 1 della persona fisica                                                                                                    |                                                  | Servizi non professionali destinati ai cittadini                                                                                                    |
| 2 della persona giuridica Servizi professionali per i quali è necessario conoscere solo gli attrib<br>persona giuridica                                                                      |                                                  | Servizi professionali per i quali è necessario conoscere solo gli attributi della<br>persona giuridica                                                                            |
| 3 ad uso professionale della Servizi professionali per i quali è necessario conoscere solo gli attrik<br>persona fisica persona fisica che può essere o non essere dotati di una partita IVA |                                                  | Servizi professionali per i quali è necessario conoscere solo gli attributi della<br>persona fisica che può essere o non essere dotati di una partita IVA personale               |
| 4                                                                                                    | ad uso professionale per la<br>persona giuridica | Servizi professionali per i quali è necessario conoscere sia gli attributi della persona<br>fisica sia gli attributi della persona giuridica per la quale la persona fisica opera |

Sarà quindi consentito l'accesso ai servizi dell'Autorità a chi è in possesso di un'identità digitale SPID:

- TIPO 1 Persona Fisica;
- TIPO 3 Persona Fisica uso professionale;
- TIPO 4 Uso professionale per persona giuridica.

Attenzione: non è prevista l'autenticazione con SPID di TIPO 2: identità digitale della persona giuridica.

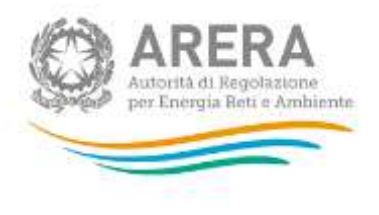

### 2.1 Accesso con SPID – PERSONA FISICA

Per i soggetti in possesso di una identità SPID delle seguenti tipologie:

- **Tipo 1**: Persona Fisica;
- Tipo 3: Persona Fisica uso professionale;

l'accesso dovrà avvenire attraverso il primo pulsante posto nella parte a sinistra della pagina di login:

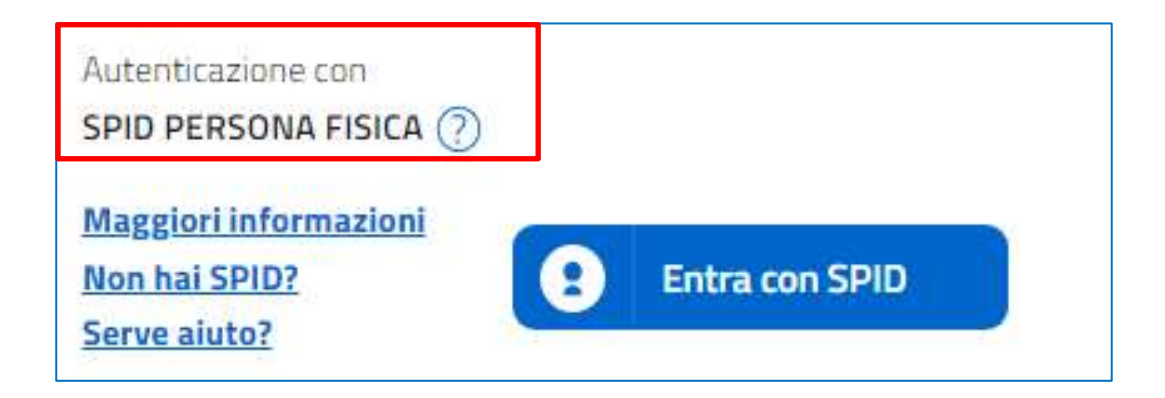

### 2.2 Accesso con SPID – USO PROFESSIONALE PERSONA GIURIDICA

Per i soggetti in possesso di una identità SPID di **Tipo 4** – uso professionale per persona giuridica, l'accesso dovrà avvenire attraverso l'ultimo pulsante posto nella parte a sinistra della pagina di login:

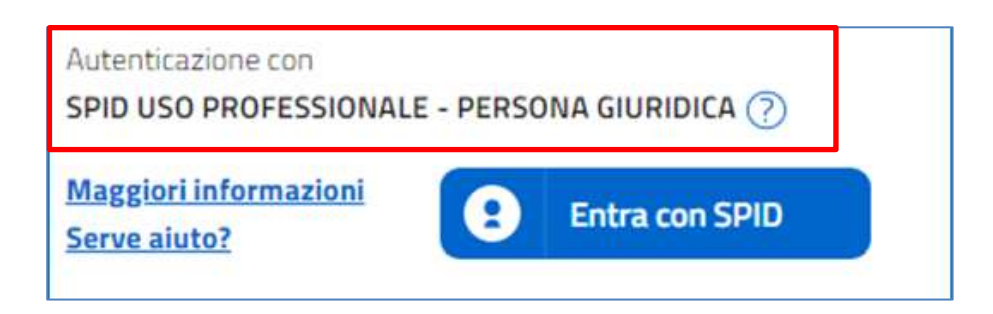

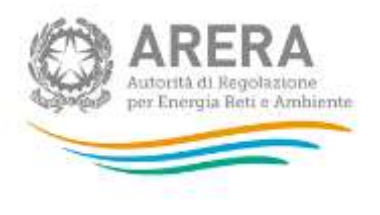

12

### 2.3 Autenticazione SPID

Dopo aver premuto il tasto "Entra con SPID", dalla pagina principale, si aprirà il menù a tendina con la scelta del proprio Identity Provider:

| <b>Entra con SPID</b>     |         |
|---------------------------|---------|
| Namirial D                |         |
| aroba.tt                  |         |
|                           |         |
|                           |         |
| TIM id                    | d       |
| ep <u>ed</u> a            | 2<br>21 |
| Spiditalia<br>REGISTER.IT |         |
| intesa                    |         |
| InfoCert 🖪                |         |

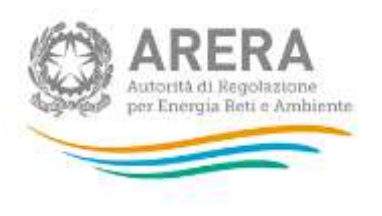

La selezione porta l'utente all'autenticazione presso il proprio Gestore di Identità. Occorrerà quindi seguire la procedura del proprio Gestore per effettuare l'accesso. Al termine del processo, se nel sistema il Rappresentante Legale risulta associato a più soggetti (imprese, enti locali ecc.), dovrà selezionare il soggetto per il quale intende operare.

| Società1              |  |
|-----------------------|--|
| Utente Accreditato    |  |
| Società?              |  |
| Rappresentante Legale |  |
| Società?              |  |
| Rappresentante Legale |  |
|                       |  |

La scelta del soggetto su cui operare viene mantenuta per l'intera sessione di lavoro. Per operare su un altro soggetto, l'utente deve premere sul pulsante "Logout" che consente di tornare alla pagina di selezione dei soggetti ai quali l'utente è associato.

### 3 elDAS

L'accesso tramite elDAS avvia l'identificazione per tutti gli utenti <u>esteri</u> dotati di un'identità digitale riconosciuta dall'Unione europea.

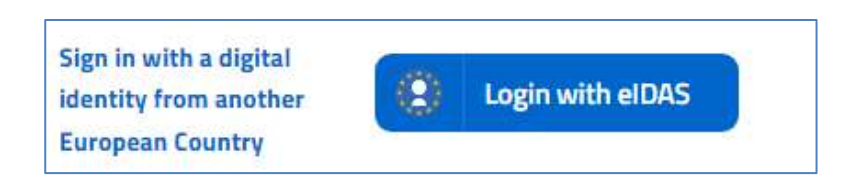

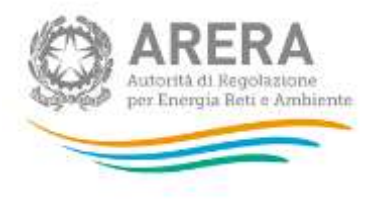

Attenzione: tale accesso è consentito a tutti gli utenti che, in fase di registrazione presso l'Anagrafica Operatori, hanno selezionato la voce 'Tipologia di autenticazione' = elDAS e indicato nel campo elDAS -elD il proprio Uniqueness Identifier (es. ES/AT/02635542Y).

#### Sezione Registrazione:

| Codice fiscale rilasciato    | 🔿 in italia 🖲 all'estero |  |  |
|------------------------------|--------------------------|--|--|
| Tipologia autenticazione (*) | elDAS                    |  |  |
| eIDAS - eID (*)              |                          |  |  |
|                              |                          |  |  |

Dopo aver premuto il tasto "Login with elDAS", dalla pagina principale, si verrà indirizzati verso la scelta del proprio nodo nazionale.

| Select<br>In order to<br>policy      | t your (<br>continue yo                           | ountry                                        | ation, please                               | select your n                              | ationality an              | d entirely rea                 | id privacy   |
|--------------------------------------|---------------------------------------------------|-----------------------------------------------|---------------------------------------------|--------------------------------------------|----------------------------|--------------------------------|--------------|
| 0                                    | ۱                                                 | 0 💶                                           | 0 🕑                                         | 0                                          | 0                          | 0 🚍                            | 0 📕          |
| 0                                    | 0                                                 | 0                                             | 0                                           | 0 💼                                        | 0                          | 0                              | 0            |
| 0                                    | 0                                                 | 0 🚺                                           | 0 📷                                         | 0 📷                                        | 0 💶                        | 0 🚼                            | 0 🗮          |
| In the eve<br>cancel you<br>consents | int that γou c<br>ur registratio<br>by writing to | lo not accept<br>n on the Wet<br>the contacts | the changes<br>bsite or modi<br>as mentione | that have be<br>fy and/or wit<br>ed above. | een made, at<br>hdraw your | any time you<br>previously giv | i can<br>Ven |
|                                      |                                                   |                                               |                                             |                                            |                            |                                |              |

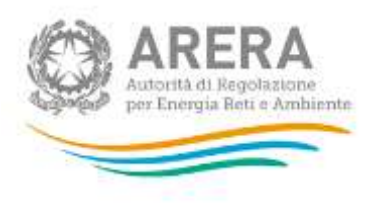

La selezione porta l'utente, attraverso diversi step, all'acquisizione degli attributi necessari per l'autenticazione:

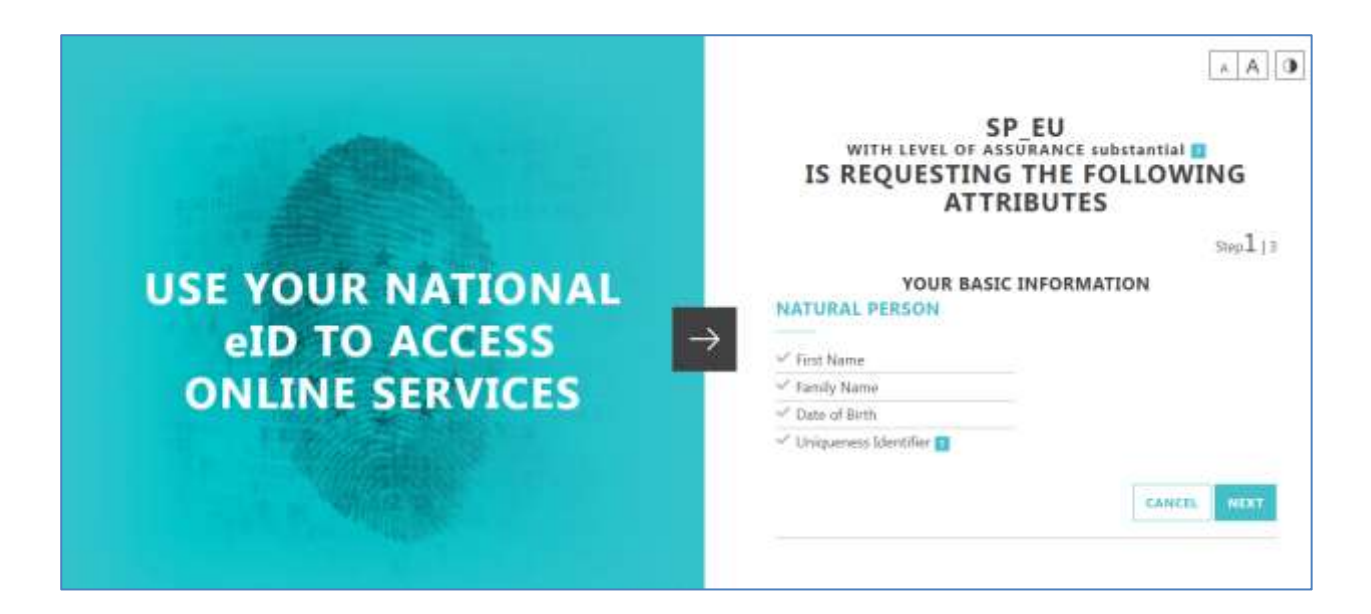

Occorrerà quindi seguire la procedura di autenticazione elDAS e al termine del processo, se l'utente risulta associato a più operatori iscritti presso l'Anagrafica Operatori, dovrà selezionare il soggetto su cui intende operare.

| Selezio | nare il soggetto con il quale si intende operare<br>Società1 | $\bigcirc$ |
|---------|--------------------------------------------------------------|------------|
|         | Utente Accreditato                                           |            |
|         | Società2<br>Rappresentante Legale                            | $\bigcirc$ |
|         | Società3<br>Rappresentante Legale                            | 0          |
|         | Logout                                                       |            |

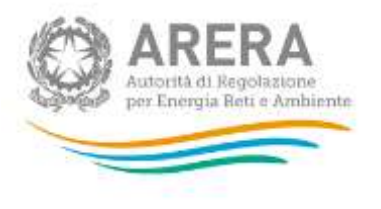

La scelta del soggetto su cui operare viene mantenuta per l'intera sessione di lavoro. Per operare su un altro soggetto, l'utente deve premere sul pulsante "Logout" che consente di tornare alla pagina di selezione dei soggetti ai quali l'utente è associato.

## 4 Certificato digitale e Carta Nazionale dei Servizi

L'accesso al sistema può avvenire utilizzando il Certificato digitale contenuto nella Carta Nazionale dei Servizi (CNS).

La CNS è il documento rilasciato su supporto informatico (carta a microprocessore o smart card) per consentire l'accesso per via telematica ai servizi erogati dalle Pubbliche Amministrazioni.

Nel caso in cui l'utente acceda al sistema utilizzando la CNS digitale è necessario che questa sia inserita nel lettore collegato al computer che si sta utilizzando, **prima dell'accesso**.

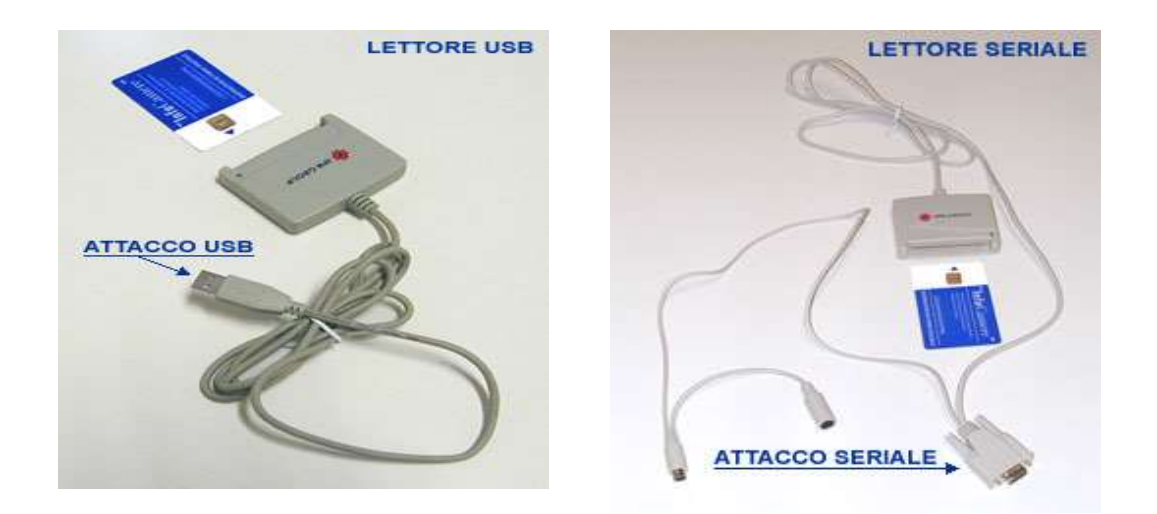

Inserita la CNS, e solo successivamente premuto il pulsante 'Entra con CNS ....'

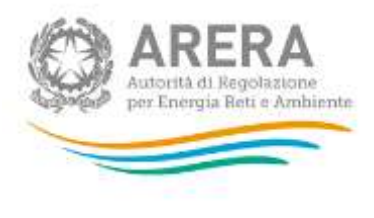

θ

Entra con CNS o credenziali e OTP

13

viene chiesto all'utente di selezionare il certificato digitale che intende utilizzare per accedere al sistema.

| Seleziona un cer<br>Seleziona un certific | rtificato<br>ato per autenticarti a sso-test.arera.it:443 | ×       |
|-------------------------------------------|-----------------------------------------------------------|---------|
| Oggetto                                   | Autorità emittente Numero di serie                        |         |
|                                           | Regione Lombardia - CA Citt                               |         |
|                                           |                                                           |         |
|                                           |                                                           |         |
|                                           |                                                           |         |
| Informazioni cer                          | -tificato OK                                              | Annulla |

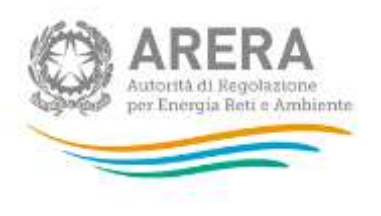

Effettuata tale scelta, viene richiesto l'inserimento del codice PIN associato al certificato.

| Scottin & Mindows                                                | -                                                                                                    | 0                                                                                                    |
|------------------------------------------------------------------|----------------------------------------------------------------------------------------------------|----------------------------------------------------------------------------------------------------|
| Provider smart card Microsoft<br>Investors / Pit d. strettations |                                                                                                    | MUD 0 DREMINIZAU + 019                                                                                                    |
|                                                                  |                                                                                                    | - second second second                                                                                                    |
|                                                                  | -                                                                                                    | SIS CROSENTIAN & DTP                                                                                                    |
| ibekt itteraies                                                  |                                                                                                    | Sended in our Senart Cost in June                                                                                                    |
|                                                                  | (Transmith International                                                                                                    | en un "temfeste-deptaie" di                                                                                                    |
|                                                                  | - OK                                                                                                    |                                                                                                    |
|                                                                  | Performance of the                                                                                                    | Sono Hartansan                                                                                                    |
| URDCa 🕐 🚽                                                        | <ul> <li>amiSmatCad</li> </ul>                                                                                                    | o and Business Ney One reigneeds as                                                                                                    |
|                                                                  | requisit della Ca                                                                                                    | erta Nazionale dei Servizi (CNS)                                                                                                    |
| ra can SPD                                                       | <ul> <li>codice PIR (Pin)</li> </ul>                                                                                                    | unal Identification Namber( della CHS;                                                                                                    |
|                                                                  | <ul> <li>Untettore di Sm</li> </ul>                                                                                                    | ant Cant e reletio driver di gestione.                                                                                                    |
| ditale, 8 i sistema di                                           | Cananas con predenziali e OTP in manyato agri utanti non                                                                                                    |                                                                                                    |
|                                                                  |                                                                                                    |                                                                                                    |
|                                                                  | Servers & Windows<br>Provider amart card Microsoft<br>Derevised FRI & adjettations<br>Provider and Microsoft<br>Provider and Microsoft<br>(m)<br>Provider and Microsoft<br>(m)<br>Pr | Scoresta di Windows<br>Provider antart card Microsoft<br>Jerestes i 71% il astrottasion.<br>71%<br>71%<br>71%<br>71%<br>71%<br>71%<br>71%<br>71% |

Al termine del processo, se nel sistema l'utente risulta associato a più operatori, gli sarà richiesto di selezionare il soggetto su cui intende operare.

| Selezior | nare il soggetto con il quale si intende operare |            |
|----------|--------------------------------------------------|------------|
|          | Società1                                         | $\bigcirc$ |
|          | Utente Accreditato                               |            |
|          | Società2<br>Rappresentante Legale                | $\bigcirc$ |
|          | Società3<br>Rappresentante Legale                | $\bigcirc$ |
|          | Logout                                           |            |

La scelta del soggetto su cui operare viene mantenuta per l'intera sessione di lavoro. Per operare su un altro soggetto, l'utente deve premere sul pulsante "Logout" che consente di tornare alla pagina di selezione dei soggetti ai quali l'utente è associato.

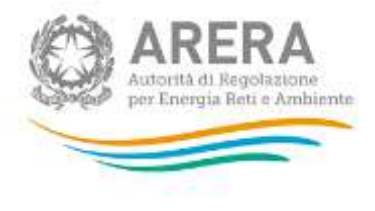

## 5 Accesso Tramite Credenziali

Gli utenti <u>che non dispongono di un codice fiscale italiano</u> e non possono utilizzare eIDAS (perché residenti in un paese nel quale non è implementato tale sistema) in fase di registrazione all'Anagrafica Operatori devono selezionare "One-time password" nel campo 'Tipologia autenticazione'. A seguito dell'accreditamento con tale modalità ricevono un file PDF contenente le credenziali, vale a dire il proprio "Nome Utente" e la "Password" generata dal sistema.

#### Sezione Registrazione:

| Codice fiscale rilasciato    | ⊖ in italia ● all'estero |
|------------------------------|--------------------------|
| Tipologia autenticazione (*) | One-time password        |
| Username (*)                 |                          |

Queste credenziali dovranno essere utilizzate anche per tutti i successivi accessi, dopo aver premuto il pulsante:

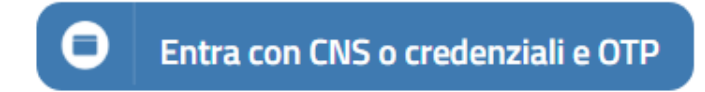

Per accedere quindi è necessario inserire le credenziali fornite da Arera attraverso il file PDF (che viene inviato anche a seguito di un reset della password).

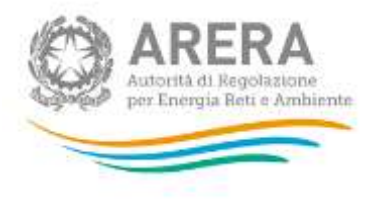

| Autorità di Reprintione per Dienpa N | eli e Andiante |                                                                                                    |
|--------------------------------------|----------------|----------------------------------------------------------------------------------------------------|
| Norre clerite                        |                |                                                                                                    |
| USERNAME                             | ~              | Aiuto                                                                                                    |
| tai datar                            |                | Per chiarimenti e supporto di tipo tecnical                                                                                           |
| Password                             |                | Province                                                                                                    |
|                                      | •              | 800.707.337                                                                                                    |
| Variation                            |                | dal lunedi al venerdi dalle 8.30 alle 13.00 e dalle 14.00 alle<br>18.30                                                               |
| Accesso                              |                | lital'estere i numero da comporre 8 + 39-080 34.85580.<br>attivo dal funedi al venerali dolle 8.30 alle 1.3 e dalle 14 alle<br>18.301 |
| () Receptors password                |                | appune                                                                                                    |
|                                      |                | <u>informartifical@arrait</u> lindicate sempre la Ragione Sociale<br>e la PIVA del soggetto per cui si sta scrivendol.                |

Premendo il pulsante 'Accesso' il sistema porta l'utente all'inserimento del codice OTP che verrà inviato all'indirizzo email associato all'utente stesso in fase di registrazione. Si raccomanda quindi, di inserire in fase di registrazione un indirizzo email al quale l'utente abbia accesso immediato, perché il codice OTP ha una validità temporale limitata.

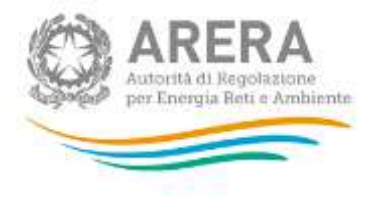

|                     |                                    | Verifi              | ca codice OTP n     | ecessaria    |                    |                 |
|---------------------|------------------------------------|---------------------|---------------------|--------------|--------------------|-----------------|
| Gentile             |                                    |                     |                     |              |                    |                 |
| le e sta<br>sottost | a inviata una mail contei<br>ante. | nente un codice UTF | ' all'indirizzo: e* | ·····@I····· | ".it, inserisca il | codice nel form |
| Il codice           | è valido per: <b>4m 15s</b>        |                     |                     |              |                    |                 |
|                     | (                                  |                     |                     |              |                    |                 |
|                     |                                    |                     |                     |              |                    |                 |
|                     |                                    |                     |                     |              |                    |                 |

Nel caso in cui il tempo di validità del codice OTP sia scaduto, verrà attivato il pulsante 'Rigenera OTP' che consentirà l'invio, via mail, di un nuovo codice e l'attivazione di un nuovo tempo di validità.

| Il codice é valido por <b>Il token é scaduto</b> |  |  |  |  |  |  | Rigénera OTP |  |  |
|--------------------------------------------------|--|--|--|--|--|--|--------------|--|--|
|                                                  |  |  |  |  |  |  |              |  |  |

Nel caso in cui l'utente sia associato a più soggetti, verrà mostrata la lista degli stessi. Prima di poter accedere al sistema deve essere selezionato un soggetto, per poi premere il tasto "Continua" in fondo alla lista.

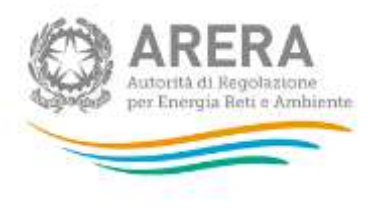

### 5.1 Recupero Credenziali

Nella pagina di accesso è presente, sotto il tasto "Accedi", quello di "Recupero Password".

Utilizzando questa funzionalità appare la seguente schermata:

|                                                                                                    | par Errergita Moti & Arreinanten                                                                                                    |
|----------------------------------------------------------------------------------------------------|----------------------------------------------------------------------------------------------------|
| Nuove Società<br>Gestione dati anagrafici<br>Accesso alle raccolte dati<br>Accesso alle ritre<br>anagrafiche<br>Recupero pasawert e<br>ripristion associazione<br>azienda | Recuppions paistanners is generated to collecte a biological actions a science of actions of particle Bell Annotations actions and actions and the service actions and actions and the service actions and actions and the service actions and actions and actions and the service actions actions and actions actions and actions actions and actions actions and actions actions and actions actions and actions actions and actions actions and actions action action action actions and actions actions and actions actions actions actions and actions action actions actions action |

La funzionalità di ripristino delle password di accesso al sistema riguarda unicamente gli utenti <u>che non dispongono di un codice fiscale italiano</u> e che non possono utilizzare eIDAS e che quindi in fase di registrazione all'Anagrafica Operatori hanno selezionato nel campo 'Tipologia autenticazione' = One-time password.

Essa consente di rigenerare in autonomia la password ricevuta in fase di accreditamento e necessaria per accedere ai servizi online dell'Autorità (cioè all'Anagrafica Operatori, alle Anagrafiche Territoriali e alle raccolte dati) agli utenti che:

- hanno perso le credenziali o il file pdf che le conteneva;
- in fase di accreditamento non hanno salvato o generato il file pdf con le credenziali di primo accesso.

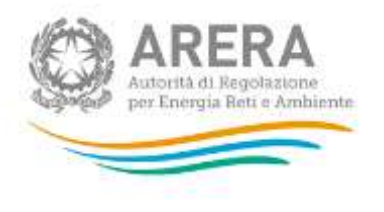

Per attivare questa funzionalità è sufficiente che l'utente inserisca nell'apposita maschera (accessibile da vari punti del sito Internet dell'Autorità, oppure dalla pagina di login) il proprio Username e la PIVA del soggetto per cui intende operare sul sistema.

## 6 Logout

Una volta effettuato il logout appare il seguente messaggio:

### Stato del logout: Logout eseguito con successo.

Chiudere il browser per completare il logout!

Come indicato quindi, è necessario chiudere il browser per completare la procedura.

## 7 Richiesta di informazioni

Per eventuali informazioni e supporto di tipo tecnico è possibile contattare il numero verde:

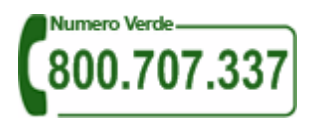

attivo dal lunedì al venerdì dalle 8.30 alle 13.00 e dalle 14.00 alle 18.30. In alternativa è disponibile l'indirizzo di posta elettronica: <u>infoanagrafica@arera.it.</u>

Dall'estero è possibile chiamare il numero 080 - 3495580.

Nelle mail è sempre necessario indicare ragione sociale e PIVA del soggetto per il quale si sta inviando la richiesta e un recapito telefonico del referente.